# Configuración del sistema en el adaptador telefónico SPA8000

## Objetivo

La página *Configuración del sistema* es utilizada por el administrador para configurar algunas funciones básicas del dispositivo, como la contraseña, el servidor syslog y los niveles de depuración. El administrador tiene acceso a dos configuraciones de sistema diferentes, avanzadas y básicas, que se encuentran en el área superior derecha de la GUI. Los parámetros avanzados del sistema proporcionan más opciones de configuración, además de las opciones proporcionadas en los parámetros básicos del sistema. En este artículo se explica cómo configurar los parámetros básicos y avanzados del sistema en el adaptador telefónico SPA8000.

#### **Dispositivos aplicables**

·SPA8000

#### Versión del software

•6.1.12

### Configuración del sistema

#### Basic Settings (Parámetros básicos)

Paso 1. Inicie sesión en la utilidad de configuración web y elija Admin Login > Basic > Voice > System. Se abre la página *Sistema básico*:

| Network                | Voice             |             |                    |               |                                  |
|------------------------|-------------------|-------------|--------------------|---------------|----------------------------------|
| Info <b>System</b> SIP | Regional L1 L2 L3 | L4 L5 L6 L7 | 7 L8 T1 T2 T3 T4   | User Login    | Trunk Status<br>basic   advanced |
| System Configuratio    | n                 |             |                    |               |                                  |
| User Password:         |                   |             |                    |               |                                  |
| Miscellaneous Settir   | nas               |             |                    |               |                                  |
| Syslog Server:         |                   |             | Debug Server:      |               |                                  |
| Debug Level:           | 0 👻               |             |                    |               |                                  |
|                        |                   |             |                    |               |                                  |
| Network                | Voice             |             |                    |               |                                  |
| Info <b>System</b> SIP | Regional L1 L2 L3 | L4 L5 L6 L  | 7 L8 T1 T2 T3 T4   | User Login    | Trunk Status<br>basic   advanced |
| System Configuration   | on                |             |                    |               |                                  |
| User Password:         | passwordexa       | mple        |                    |               |                                  |
| Miscellaneous Setti    | ngs               |             |                    |               |                                  |
| Syslog Server:         | syslogservere     | xample 24   | Debug Server:      | debugserverex | p 18                             |
| Debug Level:           | 2 💌               |             |                    |               |                                  |
|                        | Undo A            | II Changes  | Submit All Changes |               |                                  |

Paso 2. Introduzca la contraseña que desea asignar al usuario en el campo User Password (Contraseña de usuario). El valor predeterminado es no password. Un usuario puede acceder a la utilidad de configuración web y realizar algunas configuraciones, pero no puede configurar tantas opciones como administrador.

Paso 3. Introduzca el nombre y el puerto del servidor Syslog en el campo Servidor de Syslog. Syslog es un protocolo estándar del sector que se utiliza para capturar información sobre la actividad de la red. Cuando se activa, el dispositivo enviará todas las actividades registradas al servidor syslog.

Paso 4. Introduzca el nombre y el puerto del servidor de depuración en el campo Servidor de depuración. Depurar es un proceso utilizado para capturar información sobre la actividad del programa. Cuando se activa, el dispositivo enviará todos los problemas que tienen los programas a una dirección IP de origen/destino y al servicio al servidor de depuración.

Paso 5. Elija el nivel de información de depuración en la lista desplegable Nivel de depuración. Cuanto más alto sea el nivel, más detallada será la información de depuración. El nivel predeterminado es 0, lo que significa que no se genera información de depuración. El nivel de depuración se debe establecer en al menos 2 para registrar los mensajes SIP.

Paso 6. Haga clic en Enviar todos los cambios para guardar la configuración.

#### Parámetros avanzados

Paso 1. Inicie sesión en la utilidad de configuración web y elija Admin Login > Advanced > Voice > System. Se abre la página *Sistema avanzado*:

| Network               | Voice              |                   |                                 |                       |                                  |
|-----------------------|--------------------|-------------------|---------------------------------|-----------------------|----------------------------------|
| Info System SIP       | Provisioning Regio | nal L1 L2 L       | 3 L4 L5 L6 L7 L8 T              | 1 T2 T3 T4 Jser Login | Trunk Status<br>basic   advanced |
| System Configuration  | n                  |                   |                                 |                       |                                  |
| Restricted Access Dom | ains:              |                   |                                 |                       |                                  |
| Enable Web Admin Acc  | ess: yes 👻         |                   | Admin Passwd:                   |                       |                                  |
| User Password:        |                    |                   |                                 |                       |                                  |
| Missellaneous Cottin  |                    |                   |                                 |                       |                                  |
| System Server:        | ys.                |                   | Debug Server:                   |                       |                                  |
| Debug Level:          |                    |                   | Debug Server.                   |                       |                                  |
| Debug Level.          |                    |                   |                                 |                       |                                  |
|                       | Undo               | All Changes       | Submit All Changes              |                       |                                  |
|                       |                    |                   |                                 |                       |                                  |
| Network               | Voice              |                   |                                 |                       |                                  |
| Info System SIP       | Provisioning Regio | nal L1 L2 L       | 3 L4 L5 L6 L7 L8 T1             | T2 T3 T4              | Trunk Status                     |
|                       |                    | and here here her | s Dove Dove Dove Dove Dove Dove | User Login            | basic   advanced                 |
|                       |                    |                   |                                 |                       |                                  |
| System Configuration  | ı                  |                   |                                 |                       |                                  |
| Restricted Access Dom | ains: 192.168.15.  | 2                 |                                 |                       |                                  |
| Enable Web Admin Acc  | ess: yes 👻         |                   | Admin Passwd:                   | 112233                |                                  |
| User Password:        | 12345              |                   |                                 |                       |                                  |
| Miscellaneous Settin  | 70                 |                   |                                 |                       |                                  |
| Syslog Server:        | 192,168,45         | 23                | Debug Server:                   | 192,168,45,38         |                                  |
| Debug Level:          | 2 -                |                   | Debug Dervert                   | 1921100140100         |                                  |
| a straig set all      |                    |                   |                                 |                       |                                  |
|                       | Undo A             | Il Changes        | Submit All Changes              |                       |                                  |

Paso 2. Introduzca los dominios a los que desea restringir el acceso a los usuarios en el campo Restringido Access Domains (Dominios de acceso restringido). Utilice este campo para bloquear las llamadas de los teléfonos IP de un determinado dominio.Si desea

restringir el acceso a más de un dominio, coloque una coma() después de cada dominio.

Paso 3. En la lista desplegable Habilitar acceso de administrador web, seleccione si desea habilitar el acceso administrativo a la utilidad de configuración web.

**Advertencia:** Si elige **NO** en el Paso 3, no podrá realizar muchas de estas configuraciones, incluyendo su devolución. La única manera de restablecer esta configuración es con la interfaz de respuesta de voz interactiva (IVR). Si necesita restablecer el dispositivo mediante IVR, siga los pasos mencionados en el artículo *Restablecer parámetros predeterminados de fábrica a través de IVR en el adaptador telefónico analógico SPA8000.* 

Paso 4. Introduzca la contraseña que desea asignar al administrador en el campo Admin Password (Contraseña de administrador). El valor predeterminado es no password. La contraseña de administrador proporciona acceso administrativo a la utilidad de configuración web.

Paso 5. Introduzca la contraseña que desea asignar al usuario en el campo User Password (Contraseña de usuario). El valor predeterminado es no password. Un usuario puede acceder a la utilidad de configuración web y realizar algunas configuraciones, pero no puede configurar tantas opciones como administrador.

Paso 6. Introduzca la dirección IP del servidor Syslog en el campo Servidor de Syslog. Syslog es un protocolo estándar del sector que se utiliza para capturar información sobre la actividad de la red. Cuando se activa, el dispositivo enviará todas las actividades de registro al servidor syslog.

Paso 7. Introduzca la dirección IP del servidor de depuración en el campo Servidor de depuración.Debug es un proceso utilizado para capturar información sobre la actividad del programa. Cuando se activa, el dispositivo enviará todos los problemas que tienen los programas a una dirección IP de origen/destino y al servicio al servidor de depuración.

Paso 8. Elija el nivel de información de depuración en la lista desplegable Nivel de depuración. Cuanto más alto sea el nivel, más detallada será la información de depuración. El nivel predeterminado es 0, lo que significa que no se genera información de depuración. El nivel de depuración se debe establecer en al menos 2 para registrar los mensajes SIP.

Paso 9. Haga clic en Enviar todos los cambios para guardar la configuración.